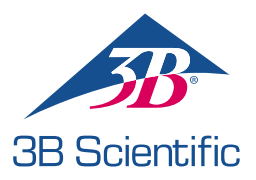

## **Quick Start Guide**

## Thank you for purchasing Atlas Baby – the pediatric ALS Simulator P77

Connecting Atlas Baby with REALITi 360: A Simple Guide

## Scenario 1: Your existing Wi-Fi router is called iSimulate-5.0

- 1. Power Up: Start by turning on your iSimulate-5.0 router.
- Wi-Fi Connection: Ensure both the REALITI Monitor iPad and the Control iPad are connected to the iSimulate-5.0 network.

WiFi Name: iSimulate-5.0 Password: iSimulate2012

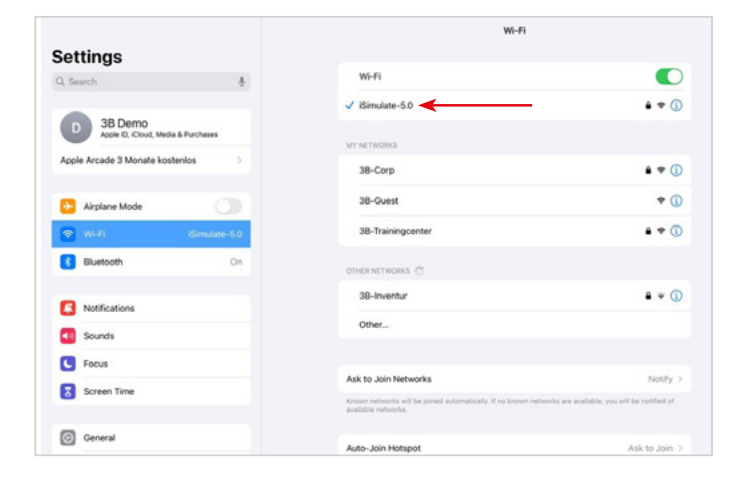

**3.** Turn On Atlas Baby: Locate and press the power button on the back of the manikin. This will automatically connect it to the iSimulate-5.0 network. Once the connection is successful, the power button will change from yellow to green.

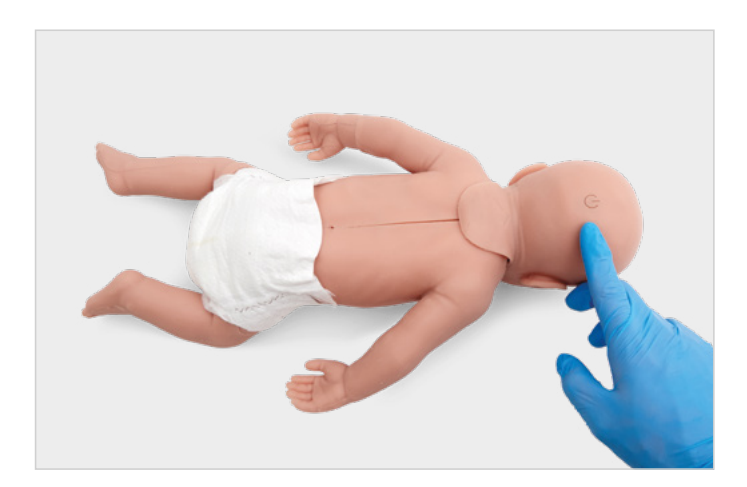

4. Launch REALITi App: Open the REALITi app on both iPads, selecting 'Staging' on the Monitor and 'Control' on the Control iPad.

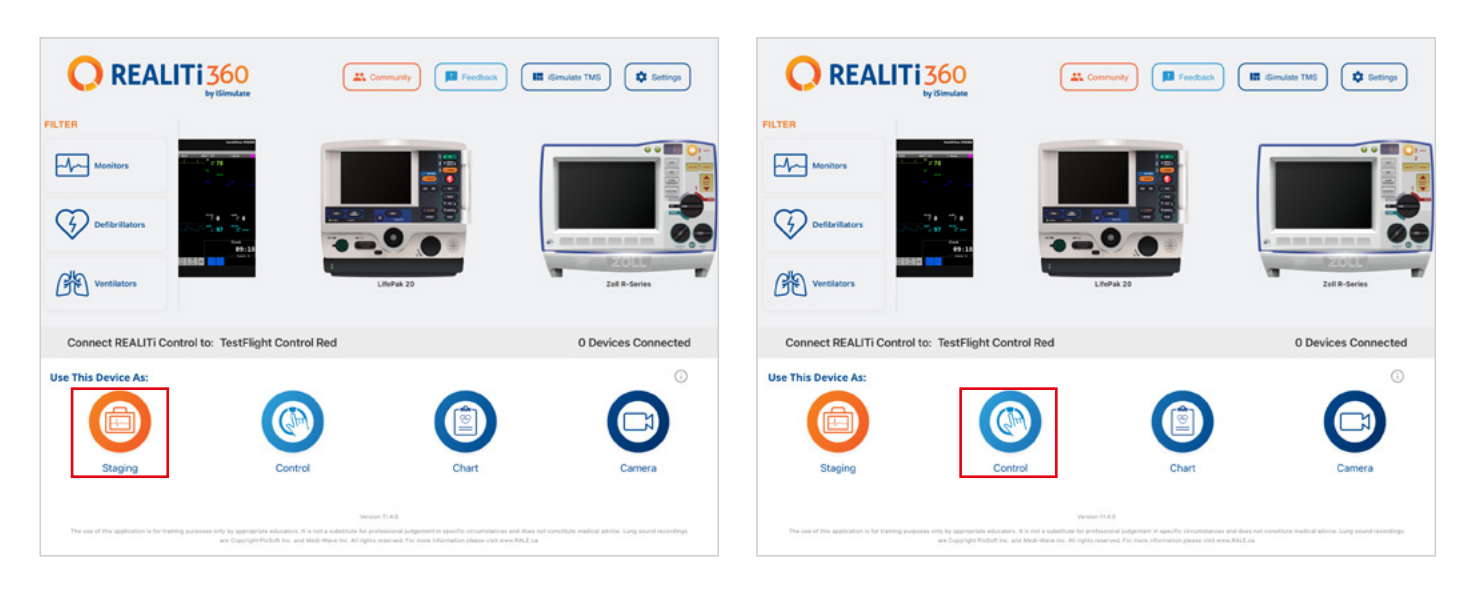

5. Connect iPads: Use the 'Tap to Connect' feature on the Control iPad to link both devices.

If the Monitor iPad does not appear in the list, check that the Staging iPad and the Monitor iPad are both connected to the Wi-Fi network of your REALITi router: iSimulate-5.0 (both iPads must be on the same Wi-Fi network).

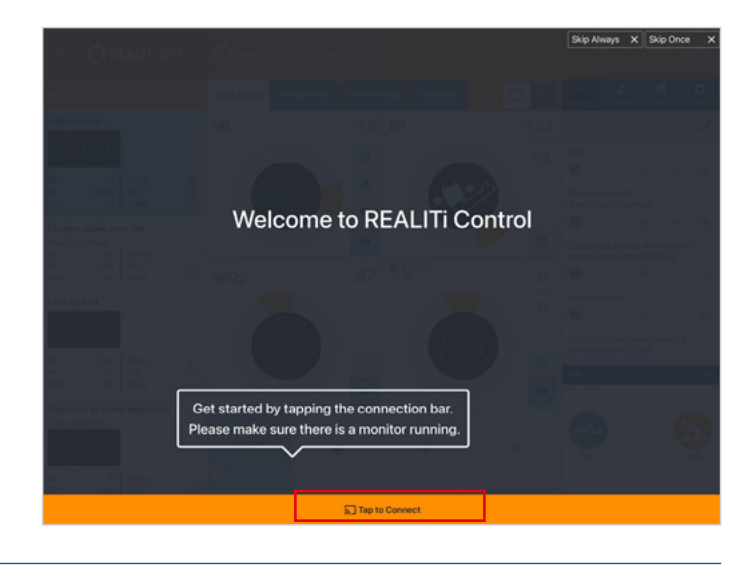

6. Choose and Start a Scenario: From the Control iPad, select a scenario or monitor setup to begin.

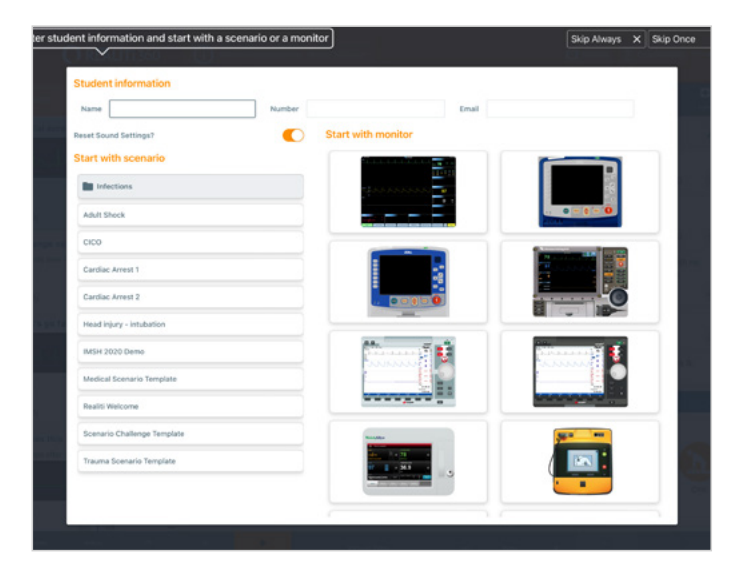

7. Select a scenario or monitor and tap the 'Start' button. Launch the Defibrillator from the main menu on the iPad:

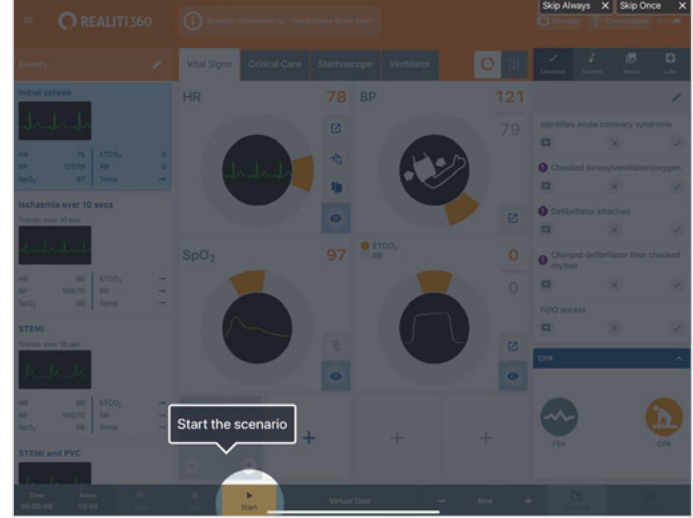

- 8. On the Monitor iPad, the scenario or monitor selected from step 7 should appear. Start the defibrillator.
- From the available devices select 'Atlas Baby' by tapping 'Connect Device'. The connected Atlas Baby will be calibrated automatically.

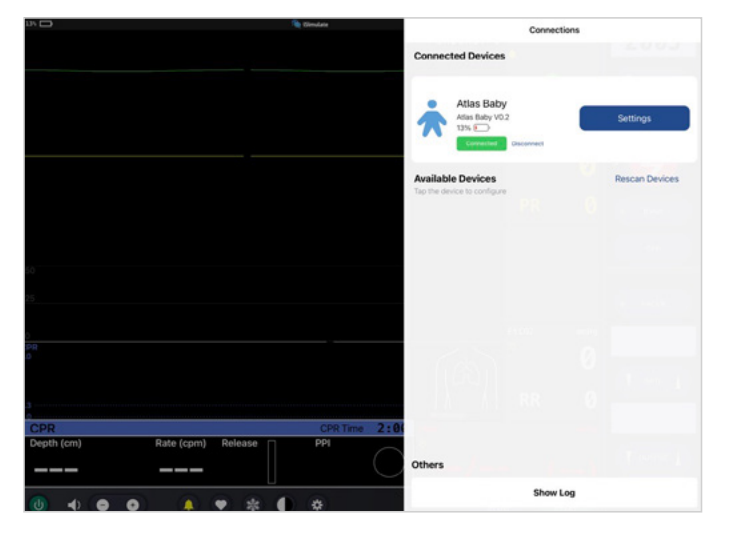

9. Scan for Atlas Baby: Swipe in from the right screen edge of the Monitor iPad and tap "Rescan Devices" to show the "Available Devices".

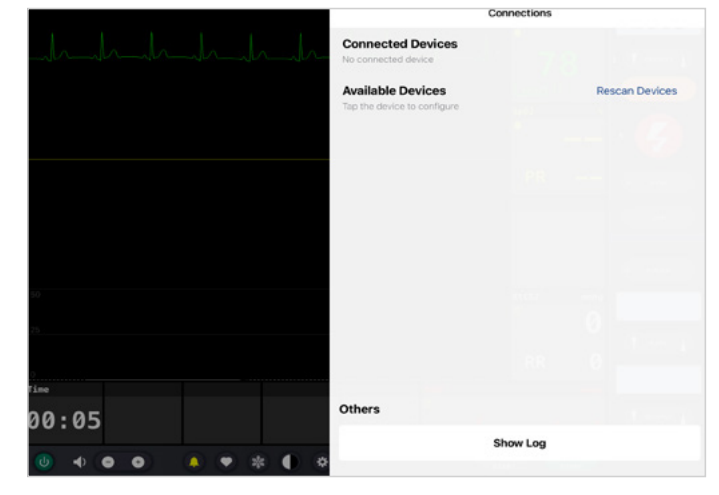

**11. Commence Simulation:** Compress the manikin. You will be able to see the CPR compression in the ECG waveform and the bar graph.

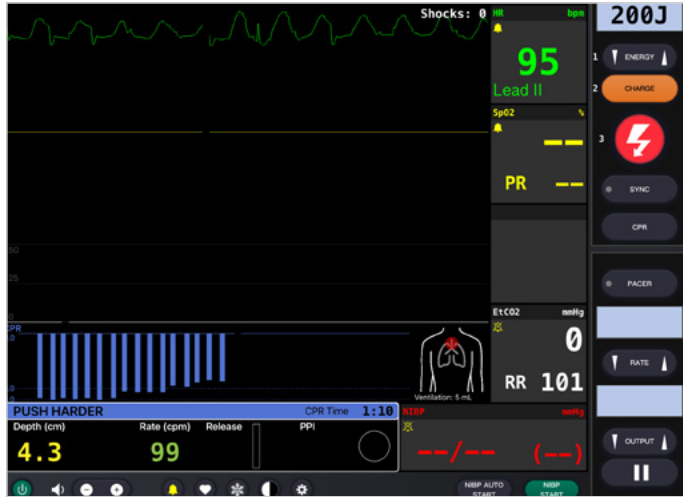

## Scenario 2: Your existing Wi-Fi router is not called iSumlate-5.0

- 1. Bluetooth Settings: On the Monitor iPad, switch on the Bluetooth and connect to Atlas Baby.
- 2. Launch REALITI App: On the Monitor iPad start the REALITi app and select the 'Staging' button:

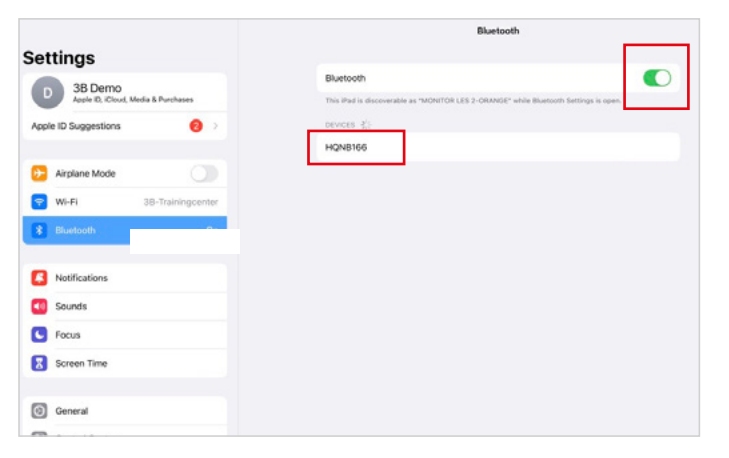

Connect REALURISON

PLER

Image: Second Second Seco

- **3.** Scan for Atlas Baby: swipe in from the right edge of the Monitor iPad's to reveal the 'Available Devices' menu. Select 'Rescan Devices' and choose 'Atlas Baby Wi-Fi Config' from the list by tapping 'Connect Device.'
- **4.** Upon successfully connecting to 'Atlas Baby Wi-Fi Config,' access the 'Settings'.

| - Girle 15instate                   | Connections Connected Devices Ne connected device |                |
|-------------------------------------|---------------------------------------------------|----------------|
|                                     |                                                   |                |
|                                     | Available Devices<br>Tap the device to configure  | Stop Scanning  |
|                                     | Atlas Baby Wifi Config<br>Atlas Baby V0.2         | Connect Device |
|                                     |                                                   |                |
| <b>O</b> REALITI 3                  |                                                   |                |
| Please connect REALITI Control on t |                                                   |                |
|                                     |                                                   |                |

- 5. Rename Wi-Fi SSID: The Atlas Wi-Fi settings will show up, allowing you to customize the Wi-Fi network name to match your router. Ensure that both the Wi-Fi SSID (name) and password align with your Wi-Fi router.
- After entering the desired Wi-Ei SSID and password tap

O REALITI

6. After entering the desired Wi-Fi SSID and password, tap 'Save Settings' to apply the changes successfully to the Wi-Fi configuration.

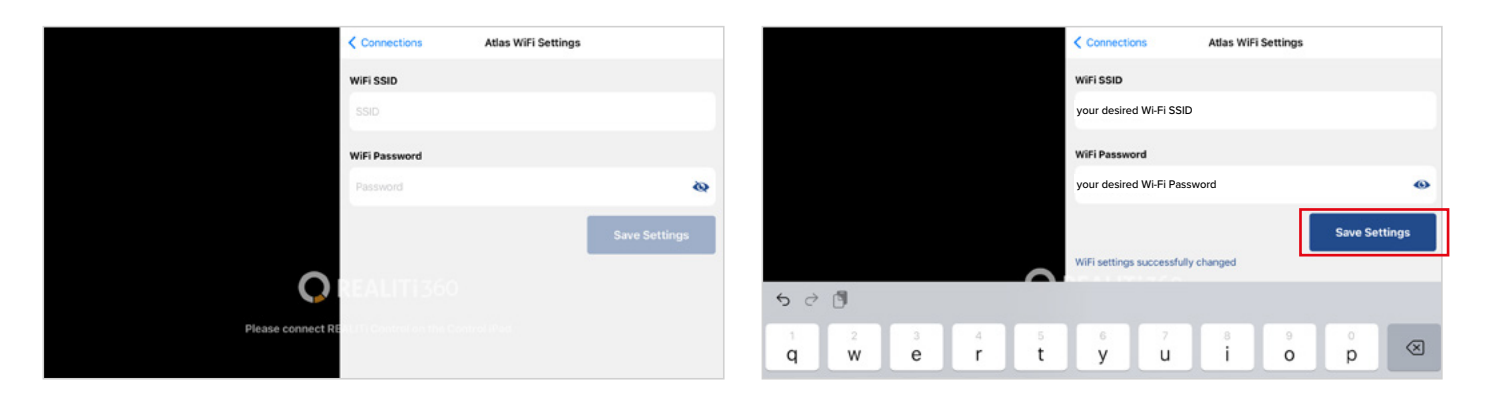

- 7. Exist the app by doubling tapping the home button and swipe the app's preview card upward to close.
- 8. Turn off Atlas Baby.
- 9. Connect the Monitor iPad and the Staging iPad to the Wi-Fi network of your router. Both iPads must be on the same Wi-Fi network.

**Atlas** Baby is ready to start!

10. Follow step 3 to step 11 from scenario 1.

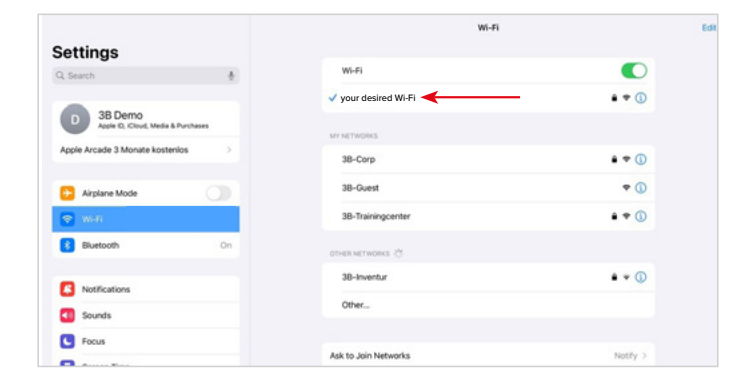

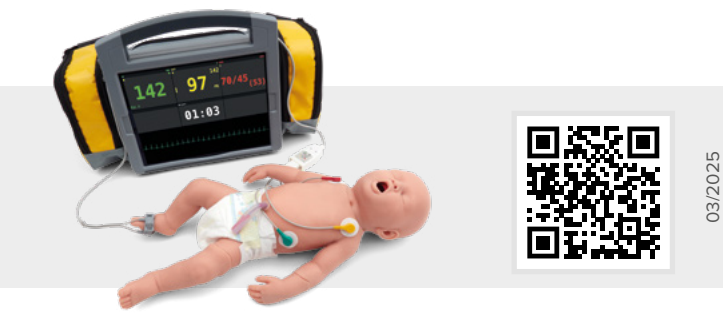

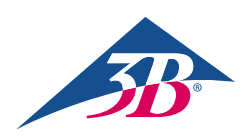

**3B Scientific GmbH** • Ludwig-Erhard-Straße 20 • 20459 Hamburg • Germany • **3bscientific.com Phone:** +49 40 73966-0 • **Fax:** +49 40 73966-100 • **E-mail:** info@3bscientific.com